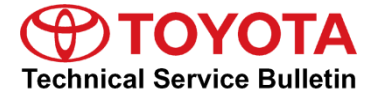

Service

```
Category Audio/Visual/Telematics
```

| Section | Navigation/Multi Info Display | Market USA | Toyota Supports |
|---------|-------------------------------|------------|-----------------|
|---------|-------------------------------|------------|-----------------|

#### Applicability

| YEAR(S) | MODEL(S)                                                                                                    | ADDITIONAL INFORMATION |
|---------|----------------------------------------------------------------------------------------------------|------------------------|
| 2018    | 4Runner, Avalon, Avalon<br>HV, Highlander, Highlander<br>HV, Prius, Prius Prime, Prius<br>V, Sequoia, Sienna,<br>Tacoma, Tundra |                        |

#### Introduction

Some customers may complain of the inability to use certain functions of the navigation/infotainment system while the vehicle is in motion. The following software update modifies the system functionality while the vehicle is in motion, improving customer experience. New software is available to address the following:

- Phone keypad unlocked while vehicle is in motion
- Contact list unlocked while vehicle is in motion
- Bluetooth connected phone switching while vehicle is in motion
- Navigation transition improvements (if equipped)
- Revised BT-Audio help pop-up
- Call history list call function improvements
- Reboot after coming out of Reverse
- Errors during phonebook transfer
- Sound settings reset after ignition key cycle
- Surround turns back on after key cycle
- Abnormal operation when listening to FM HD Radio

#### Warranty Information

| OP CODE | DESCRIPTION     | MODEL                        | TIME | OFP                                                                                                    | T1 | T2 |
|---------|-----------------|------------------------------|------|----------------------------------------------------------------------------------------------------|----|----|
|         |                 |                              |      | 86100-35352<br>86100-35362<br>86100-35372<br>86100-35382<br>86100-35392<br>86100-35402                                                                            |    |    |
|         |                 | 4Runner                      |      | 86100-35412<br>86100-35422<br>86100-35460<br>86100-35510<br>86100-35510<br>86100-35440<br>86100-35450<br>86100-35480<br>86100-35490<br>86100-35500<br>86100-35520 |    |    |
| EL1715  | Software Update | Avalon,<br>Avalon HV         | 0.3  | 86100-07133<br>86100-07143<br>86140-07100<br>86804-07110<br>86804-07120                                                                                           | 87 | 74 |
|         |                 | Highlander,<br>Highlander HV |      | 86100-0E272<br>86100-0E282<br>86100-0E291<br>86804-0E270<br>86804-0E280<br>86804-0E290<br>86804-0E300                                                             |    |    |
|         |                 | Prius                        |      | 86100-47562<br>86140-47270<br>86804-47340<br>86804-47330                                                                                                    |    |    |
|         |                 | Prius Prime                  |      | 86804-47330                                                                                                    |    |    |

#### Warranty Information (Continued)

| OP CODE | DESCRIPTION     | MODEL   | TIME | OFP                                                                                                    | T1 | T2 |
|---------|-----------------|---------|------|----------------------------------------------------------------------------------------------------|----|----|
| EL1715  |                 | Prius V |      | 86100-47602<br>86100-47612<br>86100-47622<br>86140-47450<br>86804-47290<br>86804-47300<br>86804-47310<br>86804-47320                                              |    |    |
|         | Software Update | Sequoia | 0.3  | 86100-0C221<br>86100-0C231<br>86100-0C241<br>86140-0C150<br>86140-0C160<br>86804-0C160<br>86804-0C170<br>86804-0C170<br>86804-0C190                               | 87 | 74 |
|         |                 | Sienna  |      | 86100-08063<br>86804-08030<br>86804-08040                                                                                                    |    |    |
|         |                 | Tacoma  |      | 86100-04161<br>86100-04171<br>86100-04181<br>86804-04090<br>86140-04100<br>86804-04120<br>86804-04120<br>86804-04130<br>86140-04160<br>86140-04170<br>86140-04180 |    |    |

#### Warranty Information (Continued)

| OP CODE           | DESCRIPTION | MODEL | TIME        | OFP         | T1              | T2        |
|-------------------|-------------|-------|-------------|-------------|-----------------|-----------|
| OP CODE<br>EL1715 | DESCRIPTION | MODEL | <b>TIME</b> | OFP         | <u>71</u><br>87 | <b>T2</b> |
|                   |             |       |             | 86140-0C130 |                 |           |

#### APPLICABLE WARRANTY

- This repair is covered under the Toyota Basic Warranty. This warranty is in effect for 36 months or 36,000 miles, whichever occurs first, from the vehicle's in-service date.
- Warranty application is limited to occurrence of the specified condition described in this bulletin.

#### Multimedia Software Update Information

| MODEL                                                                                                  | HEAD UNIT             | MULTIMEDIA SOFTWARE UPDATE FILE |  |  |
|----------------------------------------------------------------------------------------------------|-----------------------|---------------------------------|--|--|
| Avalon Avalon HV                                                                                       | Entune™ Audio Plus    | <u>13TDDANA-DA11_0110.kwi</u>   |  |  |
|                                                                                                    | Entune™ Premium Audio | 13TDANNA-DA12_0146.kwi          |  |  |
| Tacoma, Tundra, Prius, Prius V                                                                         | Entune™ Audio         | 13TBDANA-DA10 0075.kwi          |  |  |
| Tacoma, Tundra, Sequoia                                                                                | Entune™ Audio Plus    | 13TDDANA-DA10_0110.kwi          |  |  |
| Tacoma, Tundra, Prius, Prius Prime,<br>Prius V, Sequoia, Highlander,<br>Highlander HV, 4Runner, Sienna | Entune™ Premium Audio | <u>13TDANNA-DA11_0146.kwi</u>   |  |  |

#### MULTIMEDIA SOFTWARE FILE DOWNLOAD

The Multimedia software update file may be downloaded directly from this Service Bulletin by clicking on the applicable file name in the table above. Once downloaded, the file may be copied directly to a commonly available blank USB flash drive.

For USB flash drive requirements and download instructions: Refer to the Technical Information System (TIS): *Diagnostics – Calibrations – Reference Documents – "<u>Multimedia Software Download Instructions</u>"* 

### Page 5 of 9

## Multimedia System Enhancements (Panasonic)

#### Software Update Procedure

- 1. Start the engine.
- 2. Press the *Home* button on the radio faceplate, then select the *Gear* icon in the upper right-hand corner.
- 3. Select General on the Setup screen.

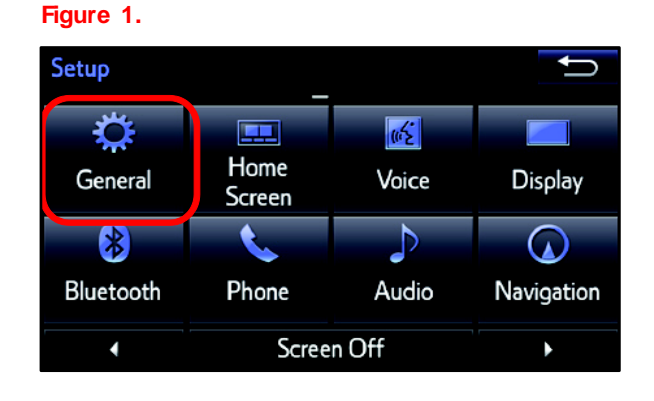

4. Scroll down and select Software Update.

#### Figure 2.

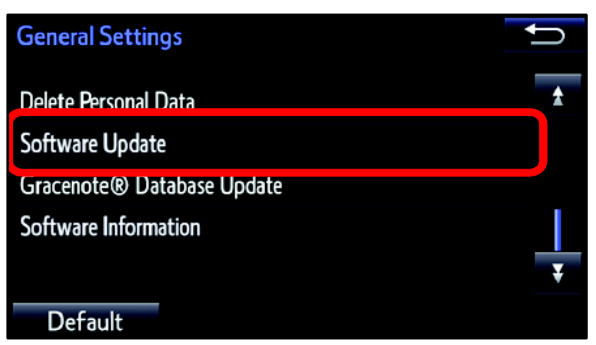

5. Select *Update* on the Software Update screen.

#### Figure 3.

| Sof | tware Update   | 2 | Û |
|-----|----------------|---|---|
|     | Update         |   |   |
|     | Update History |   |   |
|     |                |   |   |
|     |                |   |   |
|     |                |   |   |

#### Software Update Procedure (Continued)

6. Verify that the software version that is listed is the same or earlier as indicated in the Software Version Information table.

#### Figure 4.

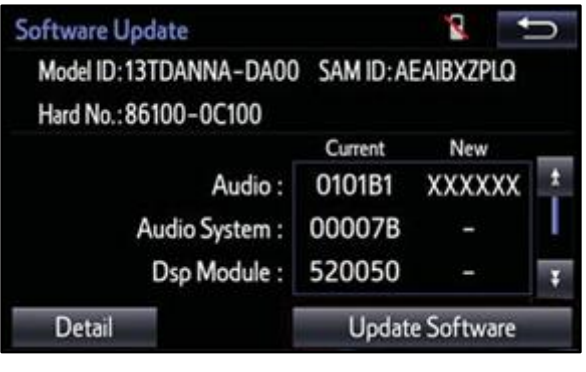

#### Table 1. Software Version Information

|              | ENTUNE                                         | M AUDIO        | ENTUNE™ AUDIO PLUS ENTUNE™ PREMIUM AUD                   |                |                                                                              | MIUM AUDIO     |
|--------------|------------------------------------------------|----------------|----------------------------------------------------------|----------------|------------------------------------------------------------------------------|----------------|
| TYPE         | CURRENT<br>VERSION                             | NEW<br>VERSION | CURRENT<br>VERSION                                       | NEW<br>VERSION | CURRENT<br>VERSION                                                           | NEW<br>VERSION |
| Audio        | 01013E<br>010144<br>010145<br>010147<br>010148 | 01014B         | 010156<br>01015C<br>01015E<br>010161<br>010166<br>010169 | 01016E         | 010170<br>010171<br>01017D<br>010182<br>010187<br>010189<br>01018C<br>01018D | 010192         |
| Audio System | 0008E                                          | _              | 000093                                                   | _              | 000095<br>000099                                                             | _              |
| DSP Module   | 910010                                         | -              | A10010                                                   | -              | A100010                                                                      | -              |
| Sub          | 010001                                         | _              | 010001                                                   | _              | 010001                                                                       | _              |
| Can          | 130209                                         | _              | 130209                                                   | _              | 130209                                                                       | _              |

7. If the software needs to be updated, download the software from the Software Update Information section onto an empty USB flash drive.

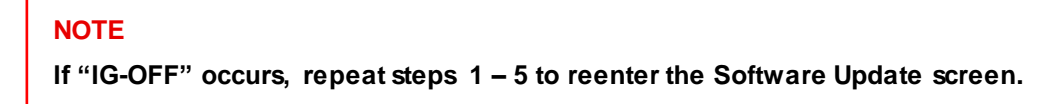

- 8. Insert the prepared USB flash drive into the vehicle's USB port.
- 9. Verify that the NEW software is up to date on the Software Update screen.

#### Software Update Procedure (Continued)

10. Press the *Update Software* button in the lower right-hand corner of the touch screen.

#### Figure 5.

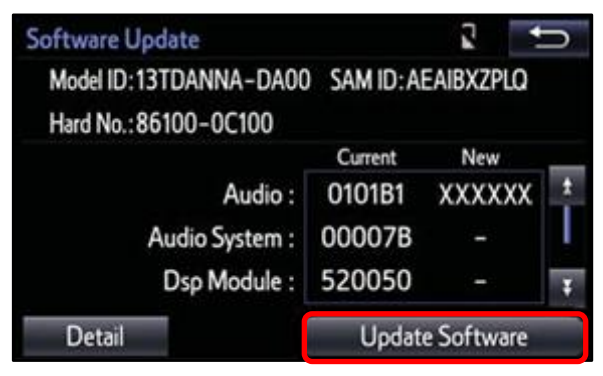

11. Select Yes on the "Would you like to start the software update?" pop-up.

#### Figure 6.

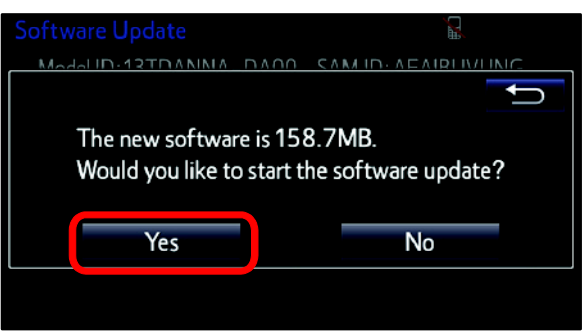

#### Software Update Procedure (Continued)

12. The unit will begin the installation. The update will take about 10 minutes.

#### NOTE

- Do NOT turn off the engine or ACC before the software is ready for updating.
- Do NOT pull the USB flash drive out of the vehicle USB port.

#### NOTE

For Entune<sup>™</sup> Premium Audio:

- If the update fails and the error message "New software is not compatible with the system." displays, cycle the ignition OFF, remove the map micro SD card from the head unit, and repeat steps 3 – 12.
- Software update error is more likely to occur in areas with more traffic information.

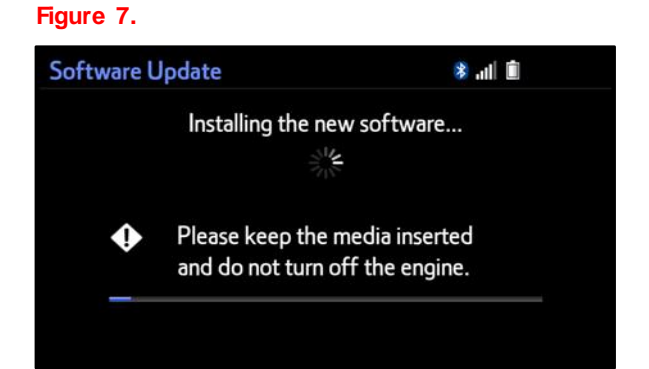

Once the update is complete, reinsert the map micro SD card into the head unit, cycle the ignition OFF, and continue to step 13.

13. When "The software is ready for updating." displays, cycle the ignition OFF.

#### Figure 8.

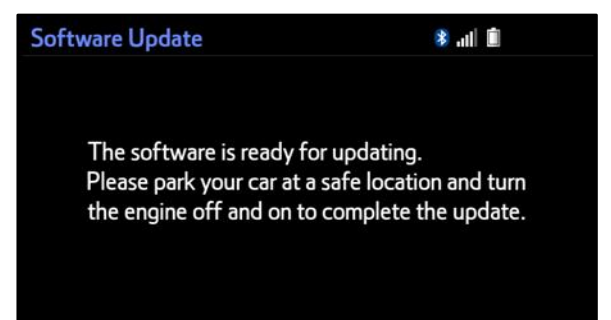

- 14. Turn the ignition ON to complete the software update.
- 15. Once the software update has completed, remove the USB flash drive.

#### Software Update Procedure (Continued)

 Perform steps 1 – 5 to verify that the software version matches the current Software Version Information table below.

#### Figure 9.

| Software Update        |            | 8        | Ů |
|------------------------|------------|----------|---|
| Model ID:13TDANNA-DA00 | SAM ID: AE | AIBXZPLO |   |
| Hard No.:86100-0C100   |            |          |   |
|                        | Current    | New      | _ |
| Audio :                | XXXXXX     | -        | 1 |
| Audio System :         | 00007B     | ÷        |   |
| Dsp Module :           | 520050     | -        | Ŧ |
| Detail                 | Update     | Software |   |

#### Table 2. Software Version Information

|              | ENTUNE             | M AUDIO        | ENTUNE™ AUDIO PLUS ENTUNE™ PRE |                |                    | EMIUM AUDIO    |
|--------------|--------------------|----------------|--------------------------------|----------------|--------------------|----------------|
| ТҮРЕ         | CURRENT<br>VERSION | NEW<br>VERSION | CURRENT<br>VERSION             | NEW<br>VERSION | CURRENT<br>VERSION | NEW<br>VERSION |
| Audio        | 01014B             | -              | 01016E                         | -              | 010192             | -              |
| Audio System | 0008E              | -              | 000093                         | _              | 000095<br>000099   | -              |
| DSP Module   | 910010             | -              | A10010                         | -              | A100010            | -              |
| Sub          | 010001             | -              | 010001                         | -              | 010001             | -              |
| Can          | 130209             | _              | 130209                         | _              | 130209             | _              |